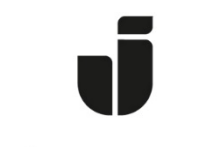

## JÖNKÖPING UNIVERSITY

IT Helpdesk Jönköping University Manual Skapad av lundav Senast ändrad 2016-11-04

## Koppla upp en bärbar dator med Windows 7 och Vista till det trådlösa nätverket Eduroam

Kontrollera att ditt trådlösa nätverk är aktiverat.

Klicka på ikonen längst ner till höger på skrivbordet för att få fram denna bild. Klicka på **Eduroam.** 

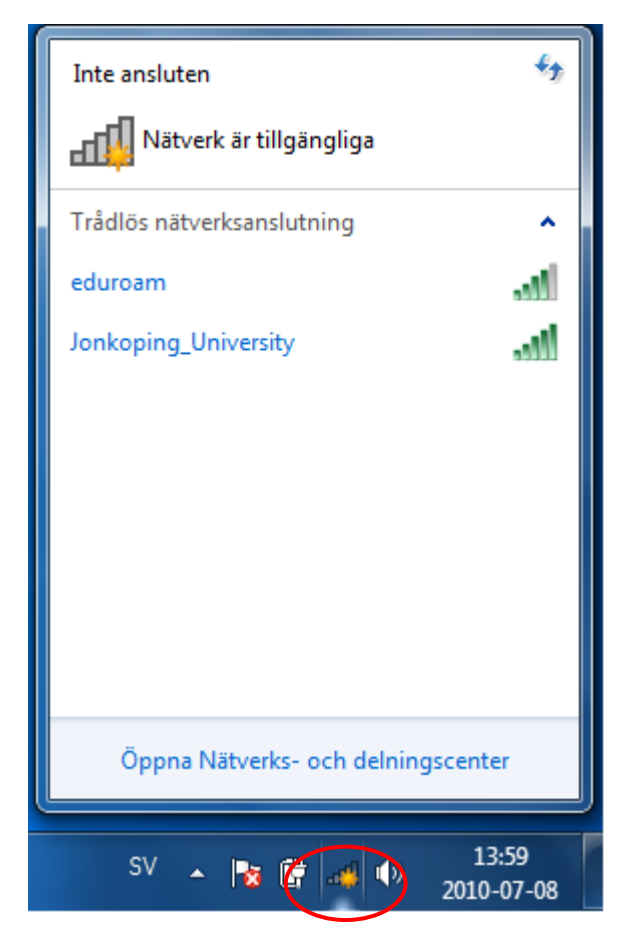

Klicka på Anslut.

| Inte ansluten              | 47                  |
|----------------------------|---------------------|
| Nätverk är tillgängliga    |                     |
| Trådlös nätverksanslutning | ^                   |
| Jonkoping_University       | lite.               |
| eduroam                    | llee.               |
| Anslut automatiskt         | Anslut              |
|                            |                     |
|                            |                     |
|                            |                     |
|                            |                     |
|                            |                     |
| Öppna Nätverks- och delnin | gscenter            |
|                            | × (                 |
| SV 🔺 隆 🛱 縛 🌒               | 14:00<br>2010-07-08 |

Skriv ditt användarnamn, följt av @ju.se och ditt eduroam-lösenord. Klicka på ok. Är du inte student vid Jönköping University skriver du de användaruppgifter du har vid ditt eget lärosäte.

| Vindows Secur             | rity                               | 23 |
|---------------------------|------------------------------------|----|
| Network /<br>Please enter | Authentication<br>user credentials |    |
|                           | lundav@ju.se                       |    |
|                           |                                    |    |

| Säkerhetsvarning<br>Anslutningen kunde in                                                                                                    | nte slutföras                   |  |  |  |
|----------------------------------------------------------------------------------------------------|---------------------------------|--|--|--|
| Autentiseringsuppgifterna från servern kunde inte verifieras. Du<br>rekommenderas att avbryta anslutningen och låta administratören ta del av den<br>detaljerade informationen. Det går fortfarande att ansluta men det<br>kan innebära att en otillåten server utsätter dig för säkerhetsrisker. |                                 |  |  |  |
|                                                                                                    | Av <u>s</u> luta <u>A</u> nslut |  |  |  |
|                                                                                                    | SV 🔺 🎼 💣 🐠 14:04                |  |  |  |

Klicka på Anslut. Här gäller det att vara snabb med att klicka på anslut.

Du är nu uppkopplad mot Eduroam.

Om det inte fungerar utan inloggningsrutan kommer tillbaka gör följande:

Högerklicka på ikonen för det trådlösa nätverket ner till höger enligt ovan. Klicka på öppna Nätverks– och delningscenter. Klicka på Hantera trådlösa nätverk.

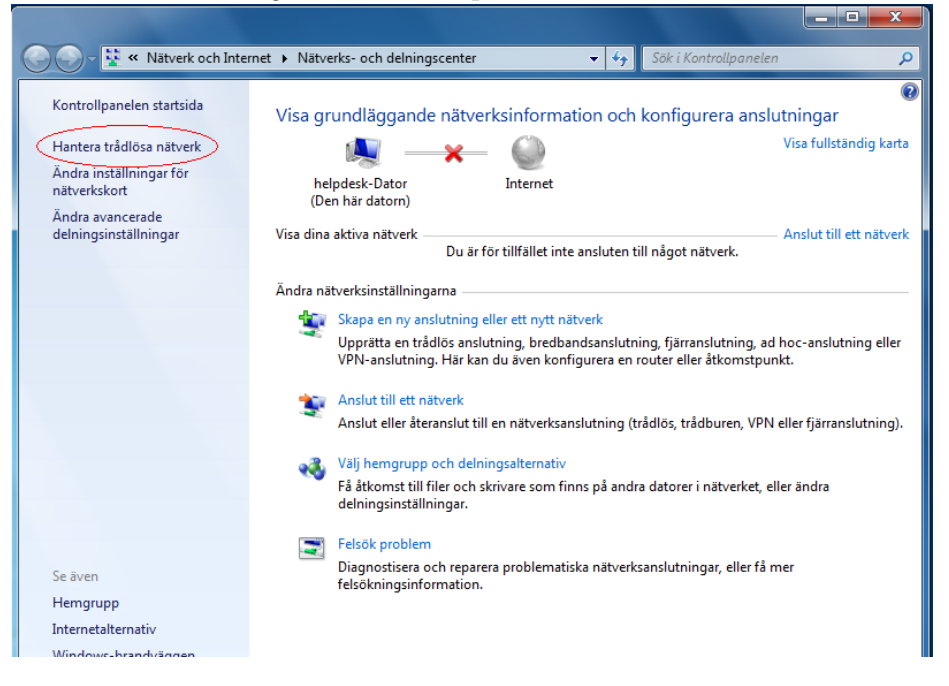

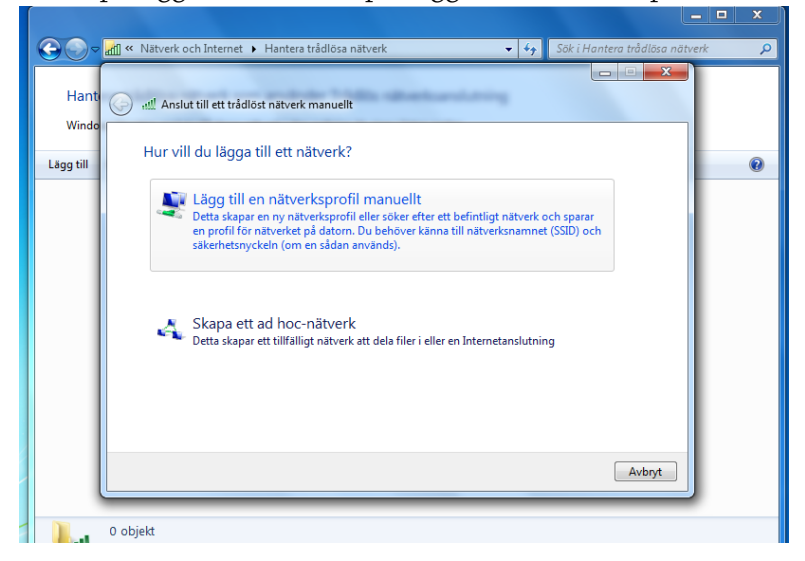

Klicka på lägg till och sedan på Lägg till en nätverksprofil manuellt.

Fyll i uppgifterna som bilden visar och klicka på Nästa. Nätverksnamn: eduroam Säkerhetstyp: WPA2-Enterprise Krypteringstyp: AES\_\_\_\_\_\_

| ~              |                                                                                         |      |  |  |  |
|----------------|-----------------------------------------------------------------------------------------|------|--|--|--|
| €⊙⊽            | atll « Nätverk och Internet 🕨 Hantera trådlösa nätverk 🔹 🍫 Sök i Hantera trådlösa nätve | rk 🔎 |  |  |  |
| Hanti<br>Windo | Anslut till ett trådlöst nätverk manuellt                                               |      |  |  |  |
| Lägg till      | Ange information för det trådlösa nätverk du vill lägga till                            | 0    |  |  |  |
|                | Nätverksnamn: eduroam                                                                   |      |  |  |  |
|                | Säkerhetstyp: WPA2-Enterprise                                                           |      |  |  |  |
|                | Krypteringstyp: AES                                                                     |      |  |  |  |
|                | Säkerhetsnyckel: Dölj tecken                                                            |      |  |  |  |
|                | Starta denna anslutning automatiskt                                                     |      |  |  |  |
|                | Anslut även om nätverket inte skickar data                                              |      |  |  |  |
|                | Varning: Om du väljer det här alternativet kan datorns sekretess utsättas för risk.     |      |  |  |  |
|                |                                                                                         |      |  |  |  |
|                | Nästa Avbryt                                                                            |      |  |  |  |
|                | 0 objekt                                                                                |      |  |  |  |

Klicka på Change connection settings.

| ( Manually connect to a wireless network                          |       |
|-------------------------------------------------------------------|-------|
| Successfully added eduroam                                        |       |
| Change connection settings                                        |       |
| Open the connection properties so that I can change the settings. |       |
|                                                                   |       |
|                                                                   |       |
|                                                                   |       |
|                                                                   |       |
|                                                                   |       |
|                                                                   | Close |

Se till att inställningarna är enligt bilden och klicka på Säkerhet.

| G v Mätverk och Internet → Hantera trådlösa nätverk                                                                                                    | <b>▼</b> 4 <sub>7</sub> | Sök i Hantera trådlösa nätverk 🔎 |
|----------------------------------------------------------------------------------------------------|-------------------------|----------------------------------|
| Hant<br>Windo<br>Lagg till<br>Nätverk so<br>Nätverk so<br>Nätverksop<br>Nätverkstyp:<br>Anslutning<br>Säkerhet<br>Namn:<br>eduroam<br>SSID:<br>eduroam<br>Nätverkstyp:<br>Åtkonstpunkt<br>Nätverkstyp:<br>Åtkonstpunkt<br>Nätverkstyp:<br>Åtkonstpunkt<br>Nätverkstyp:<br>Anslut till ett mer prioriterat nätverk när det kan nås<br>Anslut till ett mer prioriterat nätverk om det kan nås<br>Anslut även om nätverket inte uppger sitt namn (SSID) | ×                       | Stäng                            |
| 1 objekt                                                                                                    |                         |                                  |

Se till att inställningarna är enligt bilden och klicka på Inställningar.

| Egenskaper för trådlöst  | nätverk: eduroam              | ×        |  |  |  |  |
|--------------------------|-------------------------------|----------|--|--|--|--|
| Anslutning Säkerhet      |                               |          |  |  |  |  |
|                          |                               |          |  |  |  |  |
| Säkerhetstyp:            | WPA2-Enterprise               | •        |  |  |  |  |
| Krypteringstyp:          | AES                           | •        |  |  |  |  |
|                          |                               |          |  |  |  |  |
|                          |                               |          |  |  |  |  |
| Välj metod för nätver    | ksautentisering:              |          |  |  |  |  |
| Coara mina avien         | taeringeunneifter für den für | <b>9</b> |  |  |  |  |
| anslutningen vär         | ag är inloggad                |          |  |  |  |  |
|                          |                               |          |  |  |  |  |
|                          |                               |          |  |  |  |  |
|                          |                               |          |  |  |  |  |
| Avancerade inställningar |                               |          |  |  |  |  |
|                          |                               |          |  |  |  |  |
|                          |                               |          |  |  |  |  |
|                          |                               |          |  |  |  |  |
|                          | ОК                            | Avbryt   |  |  |  |  |

Se till att inställningarna är enligt bilden. Markera alla certifikat med namnet VeriSign. Klicka på Konfigurera.

|                                                                                                    | Properties                                                                                                    |                                                                           |            |                                                                                                    |           |     |
|----------------------------------------------------------------------------------------------------|----------------------------------------------------------------------------------------------------|---------------------------------------------------------------------------|------------|----------------------------------------------------------------------------------------------------|-----------|-----|
| hen connec                                                                                                    | ting:                                                                                                    |                                                                           |            |                                                                                                    |           |     |
| Validate                                                                                                    | server certific                                                                                                    | ate                                                                       |            |                                                                                                    |           |     |
| _                                                                                                    |                                                                                                    |                                                                           |            |                                                                                                    |           |     |
| Connec                                                                                                    | t to these ser                                                                                                    | vers:                                                                     |            |                                                                                                    |           |     |
| edura                                                                                                    | d1.hj.se;edu                                                                                                    | rad2.hj.se                                                                |            |                                                                                                    |           |     |
| Trusted Ro                                                                                                    | ot Certificatio                                                                                                    | n Authoritie                                                              | s:         |                                                                                                    |           |     |
| Starfie                                                                                                    | ld Class 2 Cer                                                                                                    | tification Au                                                             | thority    |                                                                                                    |           |     |
| Thawte                                                                                                    | e Pr <mark>emium S</mark> er                                                                                                    | ver CA                                                                    |            |                                                                                                    |           |     |
| thawte                                                                                                    | Primary Roo                                                                                                    | t CA - G3                                                                 |            |                                                                                                    |           |     |
| Thawte                                                                                                    | e Timestampin                                                                                                    | Ig CA                                                                     |            |                                                                                                    |           |     |
| UTN-U                                                                                                    | SERFirst-Obje                                                                                                    | ect                                                                       |            |                                                                                                    |           | -   |
| VeriSig                                                                                                    | n Class 3 Pub                                                                                                    | lic Primary C                                                             | ertificati | ion Author                                                                                                    | rity - G5 | Ξ   |
| zenmp.                                                                                                    | .hj.se                                                                                                    |                                                                           |            |                                                                                                    |           | -   |
|                                                                                                    |                                                                                                    |                                                                           |            |                                                                                                    |           | 11  |
| Do not p                                                                                                    | prompt user t                                                                                                    | o authorize                                                               | new serv   | vers or tru                                                                                                    | isted '   |     |
| Do not p<br>certifica                                                                                                    | prompt user to<br>tion authoritie<br>ntication Meth<br>sword (EAP-M<br>st Reconnect                                                       | o authorize i<br>es.<br>od:<br>ISCHAP v2)                                 | new serv   | vers or tru                                                                                                    | Config    | ure |
| Do not provide the second second sec | prompt user to<br>tion authoritie<br>ntication Meth<br>sword (EAP-M<br>st Reconnect<br>etwork Access                                      | o authorize i<br>es.<br>od:<br>ISCHAP v2)                                 | new serv   | vers or tru                                                                                                    | Config    | ure |
| Do not provide the second pass Control of the second pass Control of the s | prompt user to<br>tion authoritie<br>ntication Meth<br>sword (EAP-M<br>st Reconnect<br>etwork Access<br>t if server doe<br>entity Privacy | o authorize<br>es.<br>od:<br>ISCHAP v2)<br>s Protection<br>es not prese   | new serv   | vers or tru<br>volume<br>volume | Config    | ure |
| Do not p<br>certifica elect Authen ecured pass Enable Fas Disconnec Enable Ide                                                                                                    | prompt user to<br>tion authoritie<br>ntication Meth<br>sword (EAP-M<br>st Reconnect<br>etwork Access<br>t if server doe<br>entity Privacy | o authorize<br>es.<br>od:<br>ISCHAP v2)<br>s Protection<br>es not prese   | new serv   | vers or tru<br>voinding T                                                                                                    | LV        | ure |
| Do not provide the secured pass     Enable Fass     Enforce Ne     Disconnec     Enable Ide                                                                                                    | prompt user to<br>tion authoritie<br>ntication Meth<br>sword (EAP-M<br>st Reconnect<br>etwork Access<br>t if server doe<br>entity Privacy | o authorize i<br>es.<br>od:<br>ISCHAP v2)<br>s Protection<br>es not prese | new serv   | vers or tru<br>voinding T                                                                                                    | Config    | ure |

Se till så att rutan är urbockad. Klicka ok hela vägen ut.

| Egenskaper för EAP MSCHAPv2                                                                                  | $\mathbf{X}$ |
|----------------------------------------------------------------------------------------------------|--------------|
| När jag ansluter:<br>Använd samma användarnamn, lösenord och<br>eventuellt domän som i Windows.<br>OK Avbryt |              |

## Fungerar det inte?

Kontrollera dina brandväggsinställningar.

Får du meddelande om att du skriver in fel lösenord och du är säker på att du skriver in rätt, logga in på www.ju.se/mittkonto och byt till ett nytt lösenord.

**Obs!** Du har nu en anslutning till internet med en publik IP-adress. Tänk på att skydda din dator genom att ha brandvägg och antivirusprogram installerade och uppdaterade. Vid missbruk eller anmälan om missbruk kommer kontot att stängas av från anslutningen.